## How To Speed Up Your Computer By Turning Off Indexing

Step 1:

Open up "My Computer" any way that's most convenient to you...

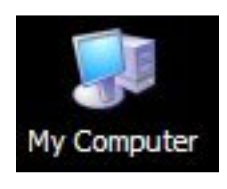

Step 2:

Right-click on your "C-drive", and select "Properties".

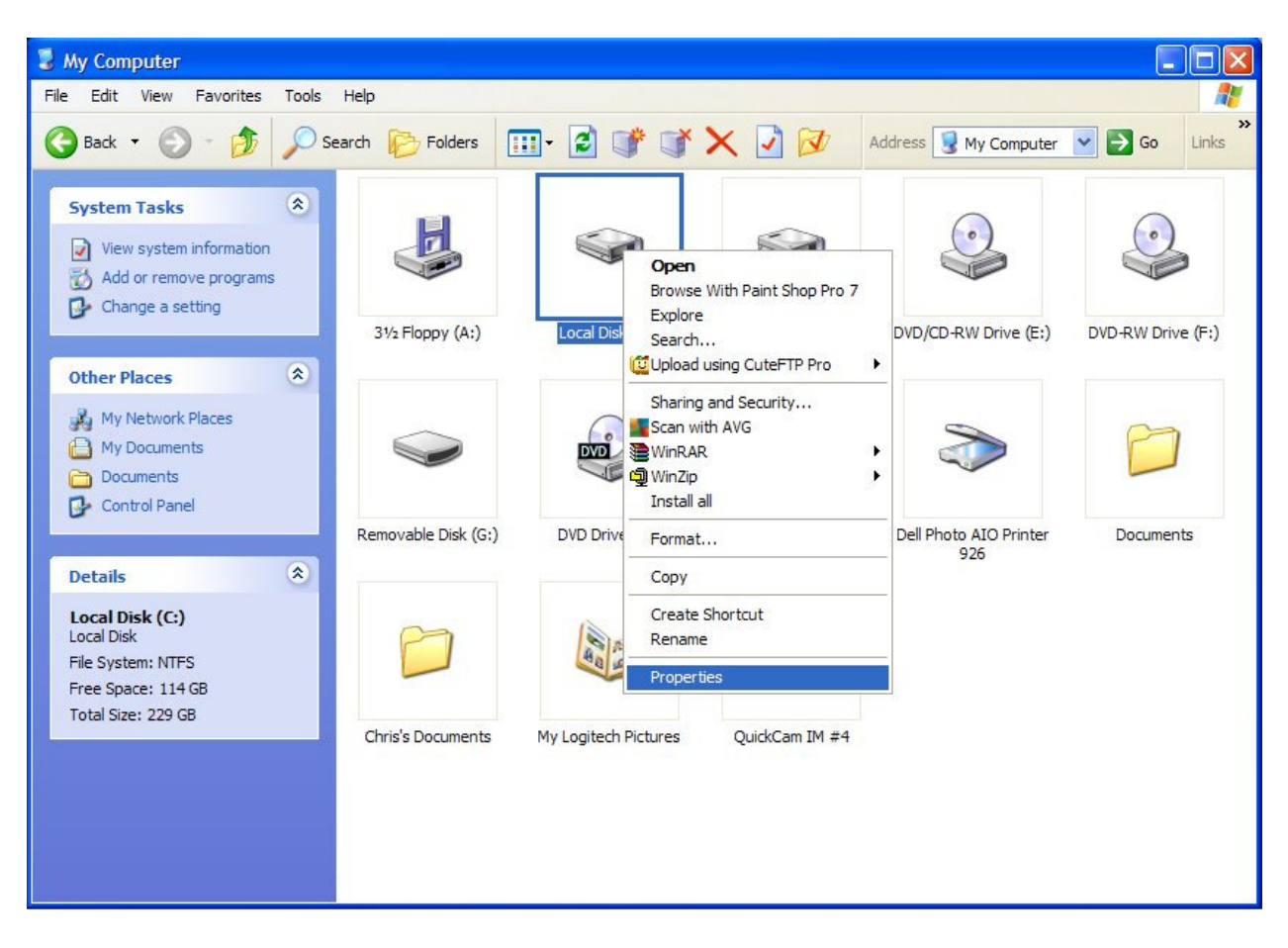

## Step 3:

Uncheck the checkbox next to "Allow indexing service to index this disk for fast file searching", and click the "Apply" button. This function was originally installed to make things go faster, but with the exponential growth of Windows, it can never finish indexing, and so it slows the computer down.

| Local Disk (C:) Properties               |                                                                              | ? 🛛          |
|------------------------------------------|------------------------------------------------------------------------------|--------------|
| General Tools Ha                         | ardware Sharing Quota                                                        |              |
|                                          |                                                                              |              |
| Type: Loca<br>File system: NTF           | al Disk<br>S                                                                 |              |
| Used space:                              | 122,661,638,144 bytes                                                        | 114 GB       |
| Free space:                              | 123,315,359,744 bytes                                                        | 114 GB       |
| Capacity:                                | 245,976,997,888 bytes                                                        | 229 GB       |
| This one<br>This one<br>Compress drive t | Drive C<br>Drive C<br>o save disk space<br>ervice to index this disk for fas | Disk Cleanup |
| OK Cancel <u>A</u> pply                  |                                                                              |              |

Step 4:

A confirmation window will appear, asking if you want to apply the change to the drive, or the subfolders and files as well ... select the option for subfolders and files, and then click "Ok".

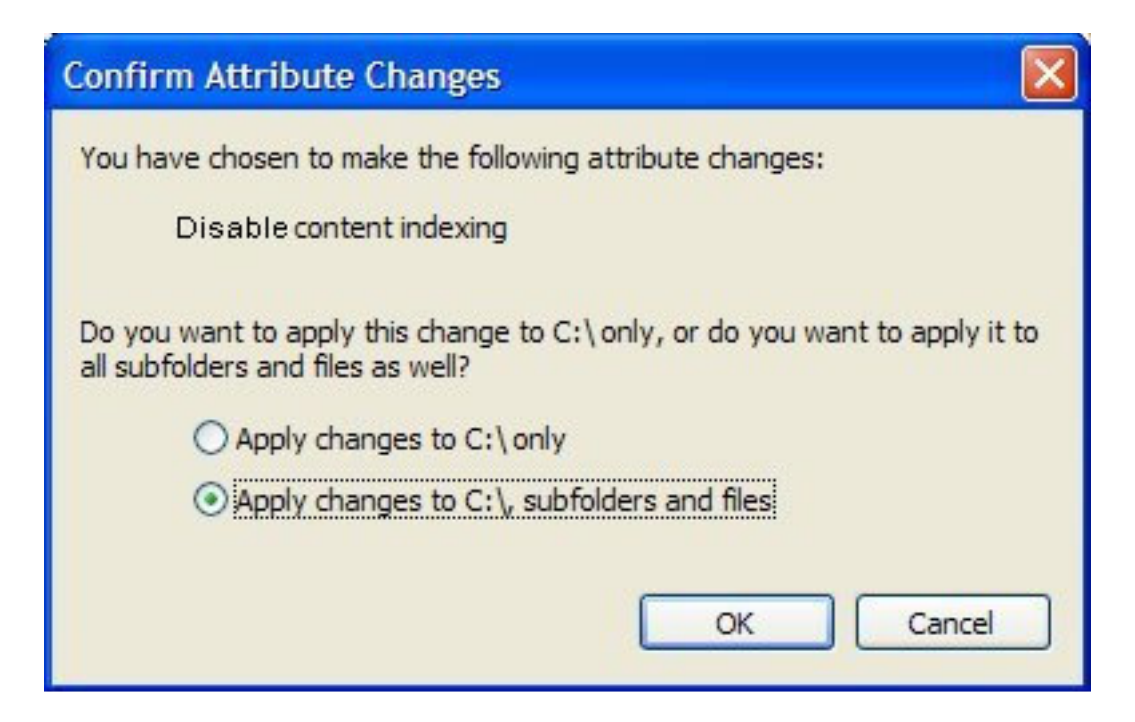

At this point, you will need to restart the computer for the changes to take effect. Do so at your earliest opportunity. If you have more hard disks in your computer, repeat this procedure for each hard disk in the system to complete the operation.

Sincerely,

Per. 4

Rev. Christopher "Fuzzy" Mayeux Pastor, MSB Ministries Hattiesburg, MS

pastor@msbministries.org

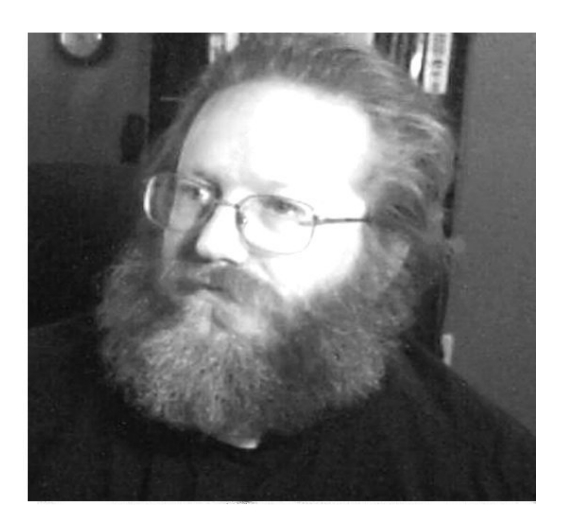